## Master di II° liv in "Mediazione civile, familiare e consumeristica. Risoluzione alternativa delle controversie in ambito nazionale ed internazionale e gestione della crisi da sovraindebitamento" - a.a. 2018/2019 –

## Modalità di iscrizione al Master

Sul sito www.unicampania.it è presente una "Guida per l'iscrizione online ai concorsi per l'accesso ai Corsi a numero programmato (senza opzione)".

## Modalità di iscrizione a SINGOLI MODULI del Master

- 1) Accedere al sito <u>www.unicampania.it</u> e cliccare su "Servizi per studenti";
- 2) Cliccare su "Concorsi online" e poi su "Accedi al servizio";
- 3) Effettuare il login Inserendo le credenziali di accesso (in caso di prima registrazione, ovvero in caso di dimenticanza delle credenziali di accesso, consultare le <u>apposite Guide</u>);
- 4) Cliccare su "Segreteria";
- 5) Cliccare su "Test di ammissione";
- 6) Cliccare su "Iscrizione Concorsi";
- 7) Nella finestra "Scelta tipo concorso", selezionare "Corso di Formazione" e cliccare su "Avanti";

| Univer<br>degli St<br>della C<br>Luigi Va | tă<br>di<br>mpania → SERVIZI ONLINE STUDENTI<br>eiulii                                                                                                    |                   |
|-------------------------------------------|----------------------------------------------------------------------------------------------------|-------------------|
| Home                                      |                                                                                                    | Lita Elena        |
| Studente                                  | A 1 2 3 4 >>                                                                                                    |                   |
|                                           | Scelta tipo concorso                                                                                                    | Legenda           |
| C C C C C C C C C C C C C C C C C C C     | Selezionare la tipologia di concorso al quale si intende accedere. Nel caso di partecipazione ad uno o più MODULI di un MASTER, selezionare "Corso di Formazione". | *                 |
| X                                         | - Tini di concorsa                                                                                                    | Dato obbligatorio |
|                                           | Post Riforma*<br>© Lavee Magistrale                                                                                                    | Check List        |
| ✓ Area Riservata Altre Carriere           | Acter di Secold Livelo Acte alfornative Corso di Formative Indetro Acte alfornative                                                                                |                   |
| > Home                                    |                                                                                                    |                   |
| > Segreteria                              |                                                                                                    |                   |
| Iscrizioni                                |                                                                                                    |                   |
| Test di Ammissione                        |                                                                                                    |                   |
| Prova di Autovalutazione                  |                                                                                                    |                   |
| Esami di Stato                            |                                                                                                    |                   |
| Immatricolazione                          |                                                                                                    |                   |
| Esoneri                                   |                                                                                                    |                   |
| Autocertificazione                        |                                                                                                    |                   |
| Pagamenti                                 |                                                                                                    |                   |
| Certificati                               |                                                                                                    |                   |
| Consulta Esseicolo Studente               |                                                                                                    |                   |

8) Quindi, selezionare "Concorso di ammissione ai Moduli del Master di II° liv in "Mediazione civile, familiare e consumeristica. Risoluzione alternativa delle ..." e cliccare su "Avanti";

| degli Stud<br>della Cam<br>Luigi Vanvu | pamia → SERVIZI ONLINE STUDENTI                                                                                                    |                      |
|----------------------------------------|----------------------------------------------------------------------------------------------------|----------------------|
| Home                                   |                                                                                                    |                      |
| Studente                               |                                                                                                    |                      |
| UTENTE TEST                            | Lista concorsi                                                                                                    | Legenda              |
|                                        | Selezionare il concorso al quale si intende iscriversi.                                                                                                    | * parts abbilitation |
| X                                      | - Scelta del concorso                                                                                                    | Dato obbligatorio    |
|                                        | Conceyso*<br>© CONCORSO AMMISSIONE - CORSO APPLE - APPLE FOUNDATION PROGRAM dai 19/11/2018 al 14/12/2018 12:00                                                                                                    | Check List           |
| 🗸 Area Riservata                       | Dettaglio                                                                                                    |                      |
| Logout                                 | 000 - 105 FOUNDATION PROGRAM: CORSO '0' - SCUDLA POLITECNICA E DELLE SCIENZE DI BASE                                                                                                    |                      |
| Cambia Password<br>Altre Carriere      | DOC - IOS FOUNDATION PROGRAM: CORSO "C" - SCUDLA POLITECNICA E DELLE SCIENZE DI BASE                                                                                                    |                      |
|                                        | 008 - IOS FOUNDATION PROGRAM: CORSO "B" - SCUOLA POLITECINCA E DELLE SCIENZE DI BASE                                                                                                    |                      |
| > Home                                 | 00A - IOS FOUNDATION PROGRAM: CORSO "A" - SCUOLA POLITECNICA E DELLE SCIENZE DI BASE                                                                                                    |                      |
| > Segreteria                           | Concorno <sup>4</sup> © Concorno <sup>4</sup> © Co |                      |
| T<br>Reno di Autocolutorineo           | Dettaglio                                                                                                    |                      |
| Esami di Stato                         | CF1_9 - Modulo IX - Gestore della crisi da sovraindebitamento                                                                                                    |                      |
| Immatricolazione                       | CFI_8 - Modulo VIII - Altre forme di conciliazione                                                                                                    |                      |
| Esoneri                                | CF1_7 - Modulo VII - Mediazione penale                                                                                                    |                      |
| Pagamenti                              | CFI_6 - Modulo VI - Mediazione Sociale, Counselling @ Pni                                                                                                    |                      |
| Certificati                            | CF1_5 - Modulo V - Mediazione familiare                                                                                                    |                      |
| Consulta Fascicolo Studente            | CF1_4 - Modulo IV - Mediazione e arbitrato nelle controversie societarie, bancarie e family business                                                                                                    |                      |
|                                        | CFI_3 - Modulo III - Titolo: Gli sviluppi telematici delle ADR tra mediazione e arbitrato: I modelli di Online Dispute Resolution                                                                                                    |                      |
| > Piano di Studio                      | CF1_2 - Modulo II - Specializzazione materie obbligatorie mediazione civile                                                                                                    |                      |
| > Carriera                             | CFI_1 - Modulo I - Mediazione civile e commerciale                                                                                                    |                      |
| > Esami                                | CF1_10 - Modulo X - Conciliazione e arbitrato nelle controversie di lavoro e dello sport                                                                                                    |                      |
| > Mobilità internazionale              |                                                                                                    |                      |
| Bandi di Mobilità                      | Indiero Marti                                                                                                    |                      |

- 9) Cliccare su "Conferma e prosegui";
- 10) Inserire, cliccando sulla freccia del menu a tendina, la scelta dei Moduli per i quali si sta presentando domanda di partecipazione;

| Universită<br>degli Stud<br>della Cam<br>Laigi Vanvu | pania → SERVIZI ONLINE STUDENTI                               |                     |
|------------------------------------------------------|---------------------------------------------------------------|---------------------|
| Home                                                 |                                                               | 💶 ta 🕮 ens          |
| Studente                                             | 0 « 3 6 1 2 3 »                                               | L accorda           |
| UTENTE TEST                                          |                                                               | Cegenda             |
| O                                                    | Experimente se prevente a foración a de animicatione science. | * Dato obbligatorio |
|                                                      | Socia delle preferenze                                        | Barren              |
|                                                      | 1' preferenca."                                               | Check List          |
| ✓ Area Riservata                                     | 3) preference:                                                |                     |
| Lozout                                               | 4' preferenza:                                                |                     |
| Cambia Password                                      | 5° preferenza:                                                |                     |
| Altre Carriere                                       | o prevences                                                   |                     |
|                                                      | 8' preferenza:                                                |                     |
| > Home                                               | 91 preferenza:                                                |                     |
| > Segreteria                                         |                                                               |                     |
| Iscrizioni                                           | Indietro Avanti                                               |                     |
| Prova di Autovalutazione                             |                                                               |                     |
| Esami di Stato                                       |                                                               |                     |
| Immatricolazione                                     |                                                               |                     |
| Esoneri                                              |                                                               |                     |
| Autocertificazione                                   |                                                               |                     |
| Certificati                                          |                                                               |                     |
| Consulta Fascicolo Studente                          |                                                               |                     |
|                                                      |                                                               |                     |
| > Piano di Studio                                    |                                                               |                     |
| > Carriera                                           |                                                               |                     |
| > Esami                                              |                                                               |                     |
| > Mobilità internazionale                            |                                                               |                     |
| Bandi di Mobilità                                    |                                                               |                     |
|                                                      |                                                               |                     |
| > Questionari                                        |                                                               |                     |
| Questionari valutazione attività<br>didattiche       |                                                               |                     |
|                                                      |                                                               |                     |

- 11) Cliccare su "Conferma e prosegui";
- 12) Inserire il Dettaglio dei Titoli richiesti dal Bando di Concorso, secondo le indicazioni riportate nella videata. Nel caso in cui nessun Titolo risulti già registrato cliccare su INSERISCI, nella cella AZIONI, in corrispondenza del Titolo richiesto nel Bando di Concorso, quindi cliccare su PROCEDI;
- 13) Cliccare su "Completa ammissione al concorso";
- 14) L'accesso alla videata "RIEPILOGO ISCRIZIONE CONCORSO" assicura la registrazione della richiesta di iscrizione on-line al concorso scelto, ma non il completamento dell'iscrizione al concorso. L'iscrizione è conclusa solo dopo l'avvenuto pagamento del contributo di partecipazione, entro i termini e secondo le modalità indicate nel bando. Procedere, quindi, cliccando sul tasto "Pagamenti";
- 15) Cliccare sul numero di fattura relativo al contributo di partecipazione prove di ammissione per il quale si intende effettuare il pagamento;
- 16) Scegliere la modalità di pagamento del contributo di partecipazione al concorso cliccando su Pagamenti Online oppure su Stampa MAV ed effettuare il pagamento.
- 17) La STAMPA DELLA DOMANDA di partecipazione al concorso, da esibire in sede concorsuale a richiesta della commissione, potrà essere effettuata a partire dal giorno successivo al termine previsto nel bando per la chiusura delle iscrizioni on-line al concorso. Nella videata "RIEPILOGO ISCRIZIONE CONCORSO", decorso il predetto termine, comparirà il tasto "stampa domanda".